# Bérszámfejtés dokumentáció

V25.5

### Gmail beállítás

Az Alapadatok/Beállítások... menüpontba belépve kattintsunk az Internet fülre, majd ott az E-mail beállításokra. A felugró ablakban töltsük ki a következő adatokat:

| E-mail beállítások 🛛 🛛 🛛                          | Az Ön neve                                                                                                    |
|---------------------------------------------------|----------------------------------------------------------------------------------------------------|
| E-mail küldéshez kapcsolódási adatok              |                                                                                                    |
| Feladó neve:                                      |                                                                                                    |
| Feladó e-mail címe:                               | Az Ön gmail e-mail címe                                                                                        |
| Olvasási visszaigazolás kérése                    |                                                                                                    |
| A küldéshez titkosított kapcsolat szükséges (SSL) |                                                                                                    |
| Küldő szerver címe (SMTP): smtp.gmail.com         |                                                                                                    |
| Küldő szerver portja (SMTP): 465                  |                                                                                                    |
| A küldéshez felhasználói bejelentkezés szükséges  |                                                                                                    |
| Felhasználói név:                                 | Az Ön gmail e-mail címe                                                                                        |
| Jelszó:                                           |                                                                                                    |
| Mentés                                            | A kétlépcsős azonosítás beállításkor<br>létrejött alkalmazásjelszó (sárga<br>négyzetben szereplő 4x4 karakter) |

Mivel már a kétlépcsős azonosítás az alap, ezért javasolt, hogy a gmail fiókbeállításaiban hozzunk létre alkalmazásjelszót a program számára és használjuk azt.

1. Lépjünk be a gmail fiókunkba, majd kattintsunk a jobb felső sarokban található Google-fiók kezelése gombra. A megjelenő ablakban válasszuk a bal oldalon található Biztonság menüt , majd a kétlépcsős azonosítást. Ezután végezzük el a kétlépcsős azonosítás bekapcsolásához szükséges lépéseket, telefonos aktiválás esetén meg kell adnunk a telefonszámunk, amelyre szöveges üzenetben egy kódot kapunk. A kapott kódott írjuk be a következő képernyőn, majd a kétlépcsős azonosítása aktiválódik. Ekkor lépjünk vissza a Biztonság fülre és kattintsunk az Alkalmazásjelszavak pontra:

| Google Fiók                                                    | <b>Q</b> Keresés a Google-fiókban |                                                                                                    |
|----------------------------------------------------------------|-----------------------------------|----------------------------------------------------------------------------------------------------|
| Kezdőlap                                                       |                                   | Biztonság                                                                                                    |
| <ul> <li>Adatok és adator</li> </ul>                           | k<br>édelem                       |                                                                                                    |
| 🔒 Biztonság                                                    |                                   | A Biztonsági ellenőrzés ellenőrizte a fiókját, és nem javasolt                                                   |
| <ul> <li>Személyek és mé</li> <li>Fizetések és előf</li> </ul> | egosztás<br>izetések              |                                                                                                    |
| (i) Információ                                                 |                                   | Részletek megtekintése                                                                                           |
|                                                                |                                   | Legutóbbi biztonsági tevékenységek<br>Nem voltak biztonsági tevékenységek és értesítések az elmúlt 28 nap során. |
|                                                                |                                   | Bejelentkezés a Google-ba                                                                                        |
|                                                                |                                   | Jelszó Utolsó módosítás dátuma: jún. 30.                                                                         |
|                                                                |                                   | Kétlépcsős azonosítás 🔗 Be                                                                                       |
| Adatvédelem                                                    |                                   | Alkalmazásjelszavak Egy sem                                                                                      |

2. A "Válassza ki az alkalmazást" opciónál kattintsunk az "Egyéb (egyéni név)" lehetőségre:

# Alkalmazásjelszavak

Az alkalmazásjelszavak segítségével olyan eszközök alkalmazásaiban is beléphet Google-fiókjába, amelyek nem támogatják a kétlépcsős azonosítást. Csak egyszer kell majd megadnia az alkalmazásjelszót, így nem kell rá emlékeznie. További információ

| Nincsenek alkalmazásjelszavak.    |                          |                     |               |
|-----------------------------------|--------------------------|---------------------|---------------|
| Válassza ki azt az alkalmazást és | eszközt, amelyhez alkalm | nazásjelszót szeret | ne generálni. |
| Válassza ki az alkalmazást        | Válassza ki az eszközt   | Ŧ                   |               |
| E-mail                            |                          |                     |               |
| Naptár                            |                          |                     | LETREHUZAS    |
| Névjegyek                         |                          |                     |               |
| YouTube                           |                          |                     |               |
| Egyéb <i>(egyéni név)</i>         |                          |                     |               |

3. A megjelenő ablakban írjunk be egy tetszőleges nevet (pl. RLB-60):

## Alkalmazásjelszavak

Az alkalmazásjelszavak segítségével olyan eszközök alkalmazásaiban is beléphet Google-fiókjába, amelyek nem támogatják a kétlépcsős azonosítást. Csak egyszer kell majd megadnia az alkalmazásjelszót, így nem kell rá emlékeznie. További információ

| Nincsenek alkalmaz   | zásjelszavak.            |                                                |
|----------------------|--------------------------|------------------------------------------------|
| Válassza ki azt az a | lkalmazást és eszközt, a | amelyhez alkalmazásjelszót szeretne generálni. |
| RLB-60               | ×                        |                                                |
|                      |                          | LÉTREHOZÁS                                     |

4. A "Létrehozás" gombra kattintás után megjelenő ablakban találunk sárga háttérben egy 4x4 karakterből álló jelszót. Ezt a jelszót kell bemásolni az E-mail beállításokban található Jelszó mezőbe. FIGYELEM!!! Ez a jelszó a későbbiekben már nem visszanézhető, módosítható, így mindenképp ajánlott a jelszó tárolása, feljegyzése!!!

| Email  |           |           |  |
|--------|-----------|-----------|--|
| secu   | resally@g | gmail.com |  |
| Passwo | rd        |           |  |
| •••    |           | •••       |  |

## Létrehozott alkalmazásjelszó

#### Alkalmazásjelszó az eszközhöz

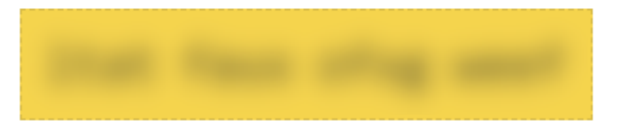

#### Hogyan használja

Lépjen a Google-fiók beállításaihoz annál az alkalmazásnál vagy eszköznél, amelyet szeretne beállítani. Változtassa meg jelszavát a fenti 16 karakter hosszú jelszóra. Csakúgy, mint a hagyományos jelszó, ez az alkalmazásjelszó is teljes hozzáférést biztosít Google-fiókjához. A jelszót nem fontos megjegyeznie; ne írja le, és ne ossza meg senkivel.

#### KÉSZ

5. Visszatérve az RLB programba, az E-mail beállításokban, a 4x4 karakter hosszú jelszó beírását/bemásolását követően nyomjunk a Mentés gombra, ezután "A tesztlevél elküldése sikerült!" üzenetnek kell megjelennie és egyúttal az e-mail címünkre is érkeznie kell egy teszt levélnek.

#### FONTOS KIEGÉSZÍTÉS!

Programjainkban a kimenő e-mail küldése közvetlenül az e-mail kiszolgálóra való küldéssel valósul meg (SMTP protokollon keresztül). Az, hogy a kimenő leveleket a kiszolgáló az "elküldött elemek" közé beteszi vagy sem, a kiszolgáló e-mail üzemeltetőjének rendszerétől, és beállításaitól függ.

Ennek megfelelően például a Google szolgáltató a rajta átmenő kimenő levelet beteszi az elküldött elemek közé, így a programokból kiküldött levél a Google szolgáltatásaiban nyomon követhető.

Ha az e-mail szolgáltató nem tudja ezt a funkciót, akkor a programban a "Másolatot kap" illetve "Titkos másolat" rubrikákban megadható pl. a saját e-mail címünk, ahova a levélből másolat küldhető. Ha a

szolgáltató üzenetszabályokat is képes kezelni, akkor pl. saját e-mail címünk (feladó), illetve a levél tárgya alapján külön erre a célra létrehozott e-mail almappába a levelek automatikusan gyűjthetők.

#### RLB-60 Bt.

3000 Hatvan, Balassi Bálint u. 40.

#### info@rlb.hu

Adószám: 21252659-2-10 Cégjegyzékszám: 10-06-024727 V25.5